## KinderConnect – Search for Customized Schedule

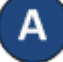

Use **Customized Schedule Search** to locate the desired **Customized Schedule**.

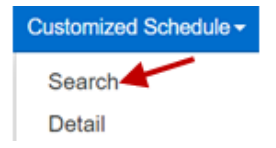

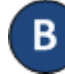

## Enter the desired search criteria. Press Search.

## Customized Schedule Search

| Provider:                 | AAA Child Care Select >> X |
|---------------------------|----------------------------|
| Customized Schedule Name: |                            |
| Category:                 | V                          |
| Start:                    |                            |
| End:                      |                            |
| Status:                   | Select All 🗸               |
| School:                   | Select All                 |
| Search Clear              |                            |

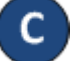

To review the details of a **Customized Schedule**, once you locate the desired scheduled in the *Search Results*, click on the *Customized Schedule Name* to open the corresponding **Detail** page.

| Search Results   |           |                |            |                 |           |            |        |
|------------------|-----------|----------------|------------|-----------------|-----------|------------|--------|
|                  |           |                |            |                 |           |            |        |
| Customized Scheo | dule Name | Provider Name  | School     | Category Name   | Start     | End        | Statu  |
| Anthony New      |           | AAA Child Care | Non-School | Half-Day School | 1/1/2019  | 10/24/2019 | Active |
| Anthony's 18th 🔶 | _         | AAA Child Care | School     | All-Day School  | 10/3/2019 | 11/5/2019  | Active |
| Anthony's First  |           | AAA Child Care | Non-School | Half-Day School | 1/1/2019  | 7/31/2019  | Active |
|                  |           |                |            |                 |           |            |        |

## KinderConnect – Export a Customized Schedule

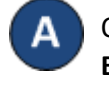

Once you have located the desired **Customized Schedule**, press **Export** if you would like to generate a CSV (Microsoft Excel) file that will include all Customized Schedules that meet your search criteria.

| Search Results           |                |            |                 |           |            |        |
|--------------------------|----------------|------------|-----------------|-----------|------------|--------|
| Customized Schedule Name | Provider Name  | School     | Category Name   | Start     | End        | Status |
| Anthony New sched        | AAA Child Care | Non-School | Half-Day School | 1/1/2019  | 10/24/2019 | Active |
| Anthony's 18th           | AAA Child Care | School     | All-Day School  | 10/3/2019 | 11/5/2019  | Active |
| Anthony's First          | AAA Child Care | Non-School | Half-Day School | 1/1/2019  | 7/31/2019  | Active |

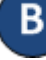

С

Indicate whether you would like to include the name of the children assigned to the **Customized Schedule**. Press **Yes** to include or press **No** to exclude.

| Export Options        |  |
|-----------------------|--|
| Export with Children? |  |
| Yes No                |  |

When the new CSV file generates, click on the name of the file to open in Microsoft Excel. Note that, depending on your browser, the steps might be different.

| CustomizedScheducsv | $^{\sim}$ |
|---------------------|-----------|
|                     |           |